## Instellen APN (toegangspunt voor dataverbinding) bij de TM-7(plus)

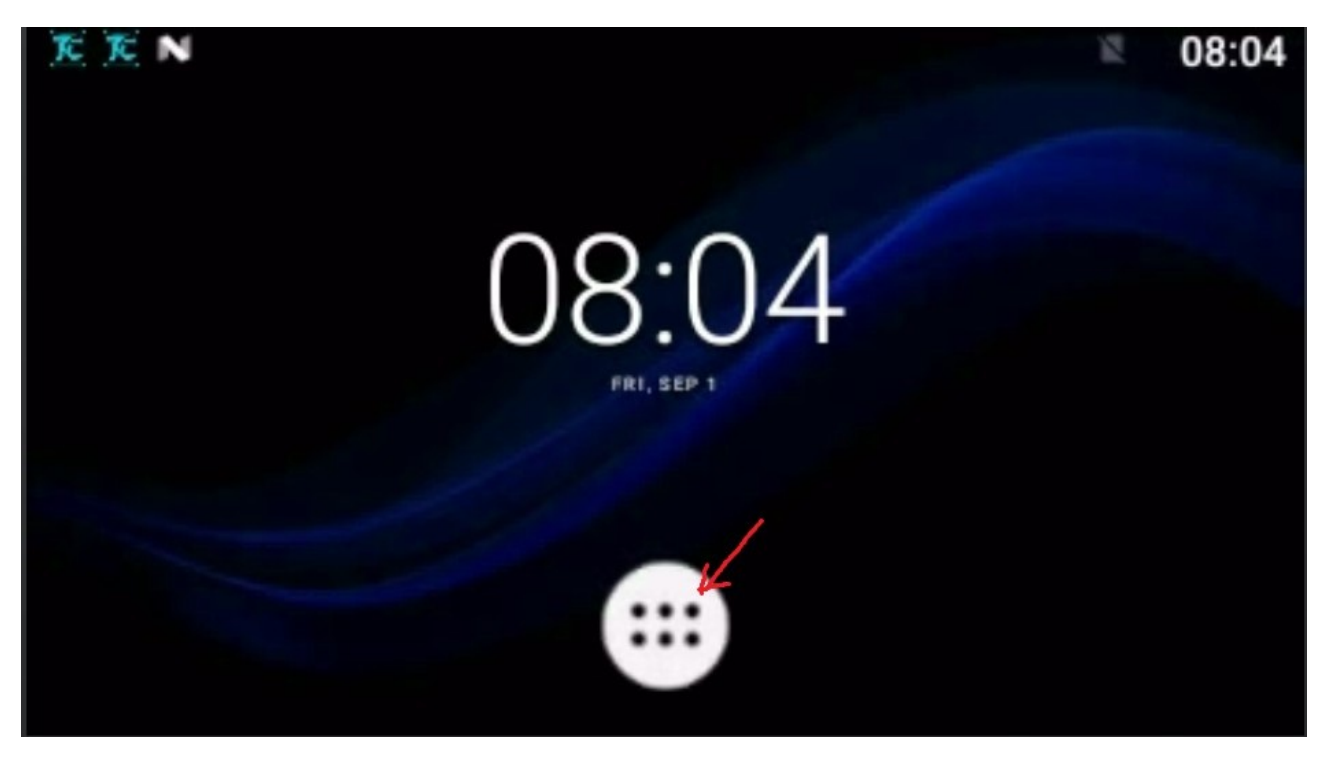

1. Open het home scherm door op de bol met de 6 puntjes te drukken

2. Ga naar Settings (eventueel moet je wat naar beneden scrollen)

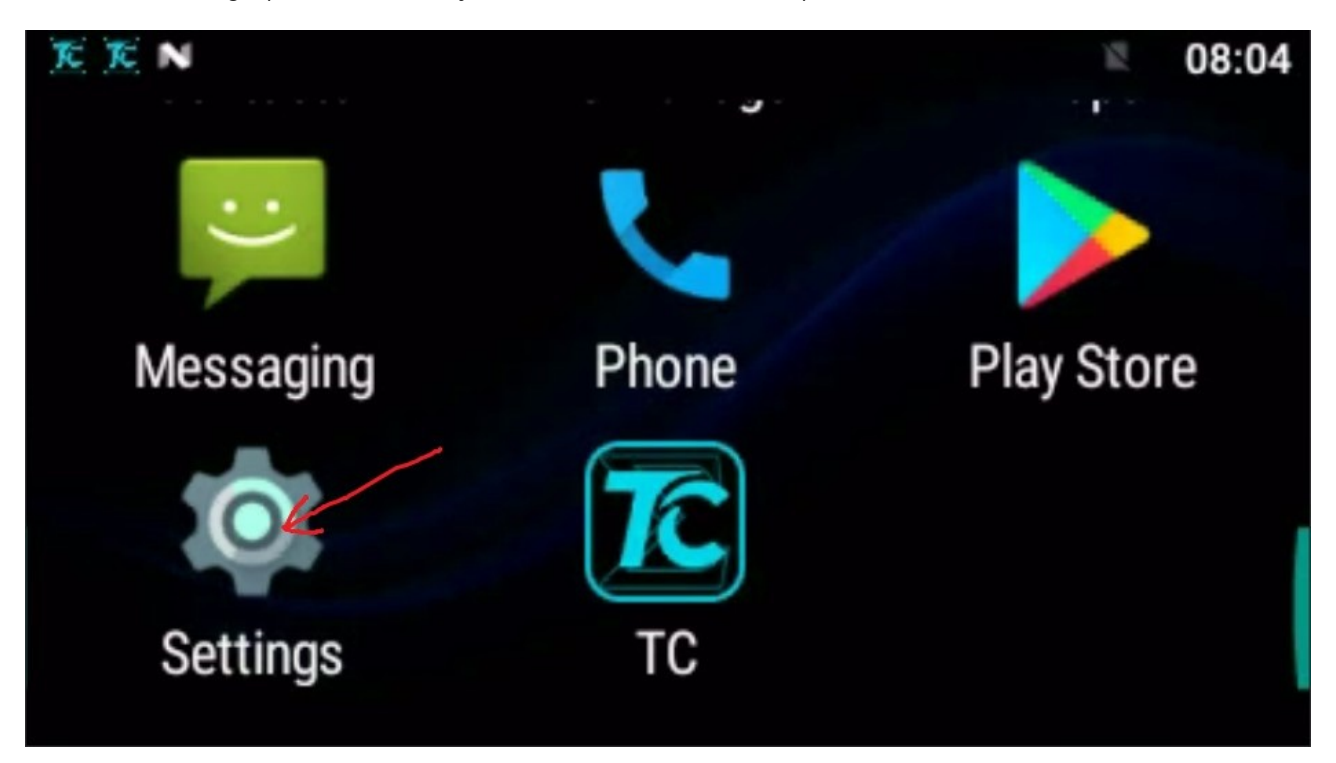

3. Scroll wat naar beneden en klik op 'More'

| [][[]][[]][[]][[]][[]][[]][[]][[]][[] |                                | ЪЩ. | 08:05 |
|---------------------------------------|--------------------------------|-----|-------|
| Settings                              |                                |     | ۹     |
| •                                     | SIM cards                      |     |       |
| 0                                     | Data usage<br>0 B of data used |     |       |
|                                       | More                           |     |       |
| Device                                |                                |     |       |

4. Klik nu op 'Cellular networks'

| K I K N                      | Δ | 10:13 |
|------------------------------|---|-------|
|                              |   |       |
| Airplane mode                |   |       |
| Tethering & portable hotspot |   |       |
| VPN                          |   |       |
| Cellular networks            |   |       |

Instellen APN bij TM7(Plus) versie 1.0 04-09-2019

5. Scroll weer wat naar beneden en klik op 'Access Point Names'

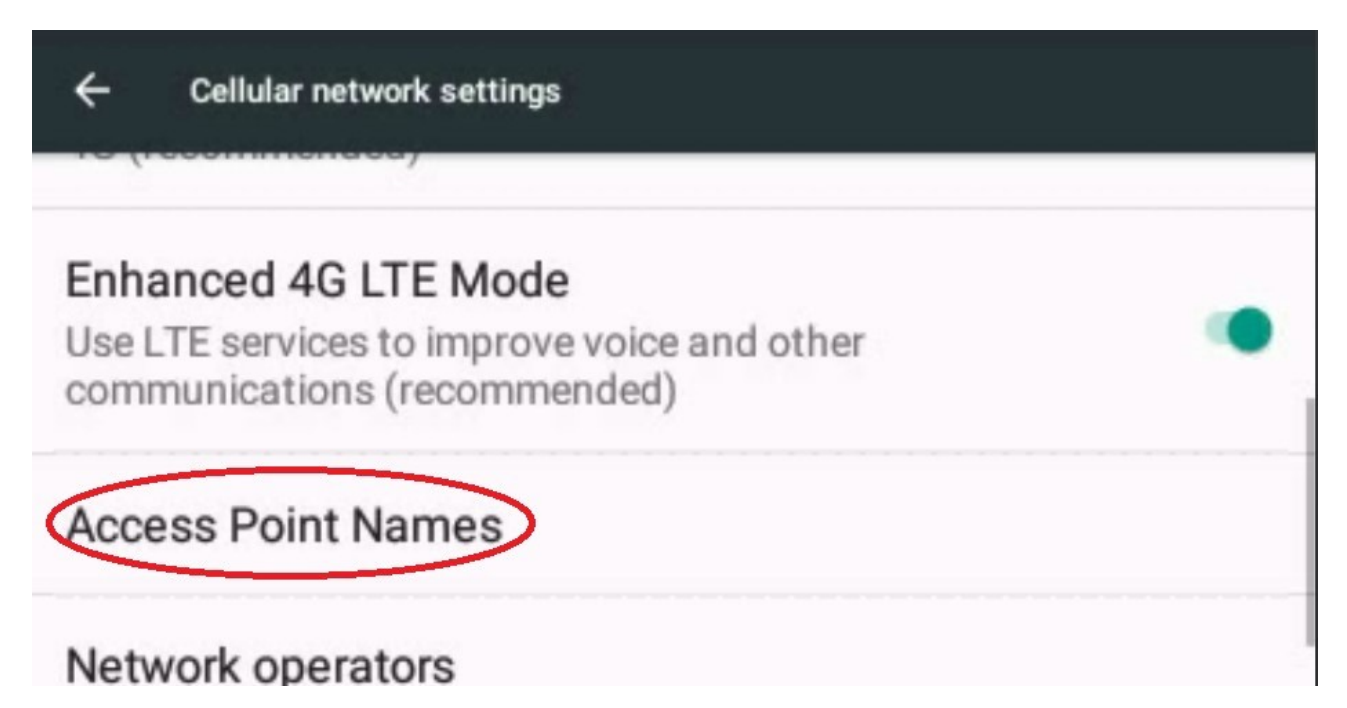

6. Je ziet nu eventueel al één of meerdere beschikbare APN's staan, maar het kan ook zijn dat er geen enkele in het lijstje staat.

Wanneer je werkt met een abonnement (dus niet pre-paid of 'betaal enkel je verbruik' kaarten !) staat de APN meestal al goed.

In dat geval hoef je niets meer te doen en mag je terug naar het home scherm door enkele malen op de fysieke terug toets te drukken. In het andere geval volg je de verdere stappen.

- Je drukt op het '+' teken rechts boven om een APN toe te voegen.

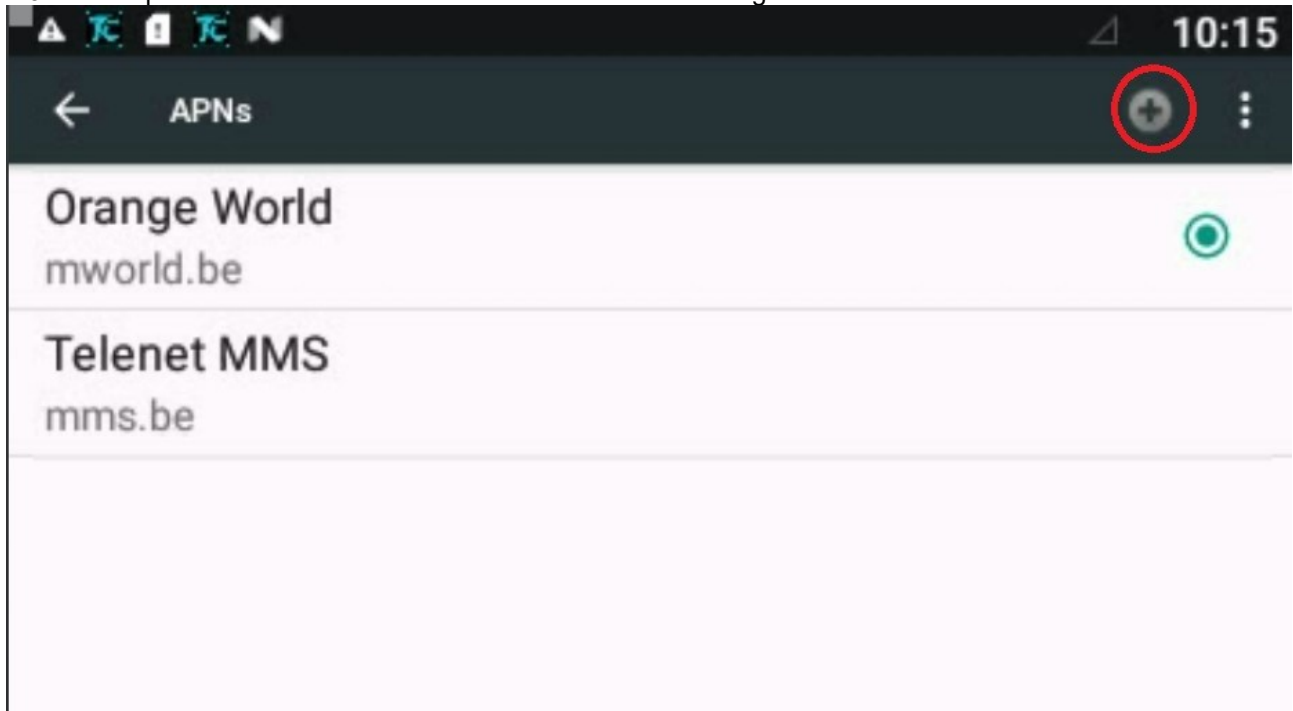

## Instellen APN bij TM7(Plus) versie 1.0 04-09-2019

7. Je ziet nu onderstaande en klikt op 'Name'

| "A 🔀 🛙 🛣 N        | Δ | 10:17 |
|-------------------|---|-------|
| Edit access point |   | :     |
| Name<br>Not set   |   |       |
| APN<br>Not set    |   |       |
| Proxy<br>Not set  |   |       |

8. Hier kan je zelf de naam van de APN invullen en deze mag je zelf kiezen. Je drukt daarna op 'OK'

| Edit access point |      |        |           |  |
|-------------------|------|--------|-----------|--|
| Name<br>Not set   | Name |        |           |  |
| APN<br>Not set    | HF   | CANCEL | <u>OK</u> |  |
| Proxy<br>Not set  |      | GANGEL |           |  |

je gaat nu automatisch terug naar de vorige pagina en zal zien dat de naam van de APN is ingevuld.

Instellen APN bij TM7(Plus) versie 1.0 04-09-2019

9. Klik nu op APN om de correcte APN te kunnen ingeven.

| A K I K N         | Δ | 10:19 |
|-------------------|---|-------|
| Edit access point |   | :     |
| Name<br>HF        |   |       |
| APN<br>Not set    |   |       |
| Proxy<br>Not set  |   |       |

10. We voeren nu de naam in.

In ons voorbeeld is dat gms.be voor de operator Galaxy, bij een Telenet kaartje zonder abonnement waar je enkel je verbruik betaalt, is dat telenetwap.be, zie je provider voor de juiste APN.

| Edit access point |        |        |    |  |
|-------------------|--------|--------|----|--|
| Name<br>HF        | APN    |        |    |  |
| APN               | gms.be |        |    |  |
| Not set           |        | CANCEL | OK |  |
| Proxy<br>Not set  |        |        |    |  |

Controleer of de APN correct is geschreven, met het kleine aanraakscherm van de TM7(Plus) is dat niet altijd evident. Klik na de invoer op OK 11. Klik rechtsboven naast de '+' op de 3 puntjes en de optie Save komt te voorschijn. Klik hierop om de ingevoerde gegevens op te slaan.

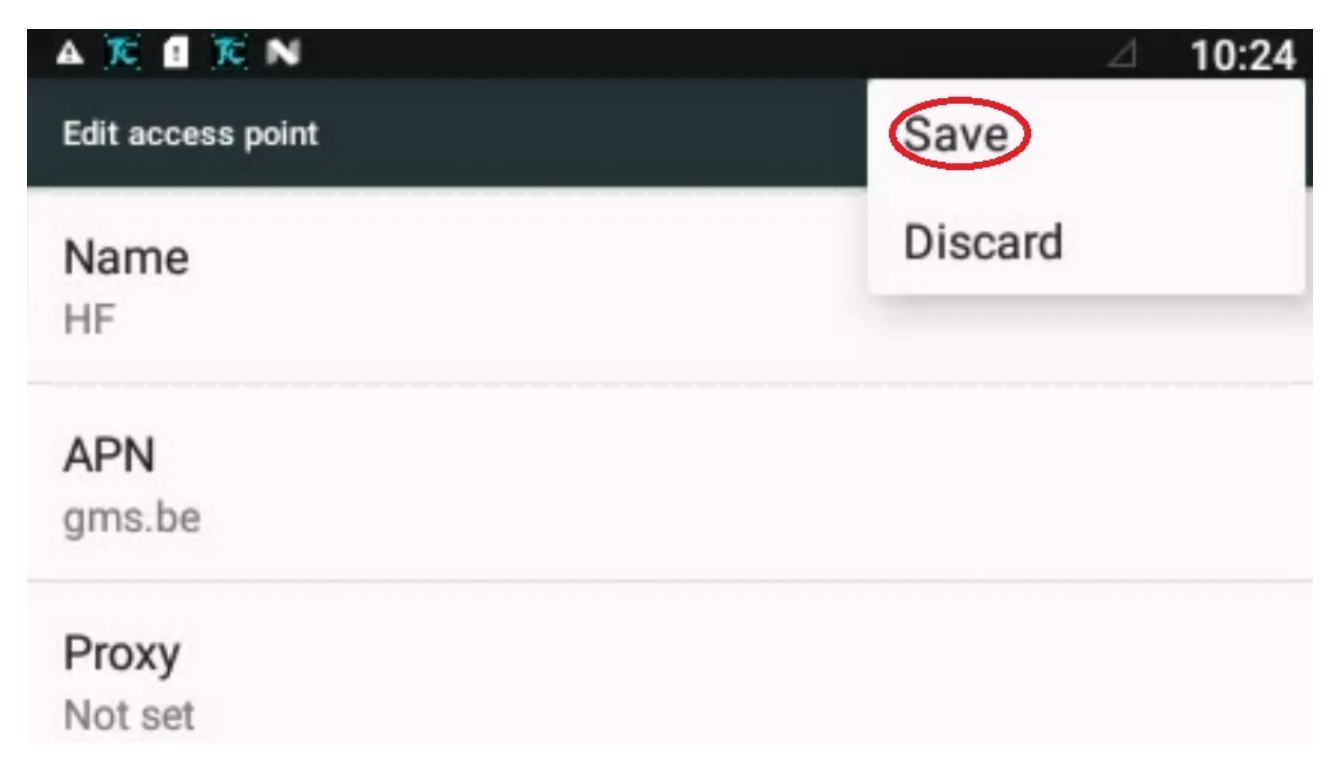

12. Je komt terug op de pagina met de beschikbare APN's. Controleer of de net aangemaakte APN is aangevinkt, indien niet, doe dat dan hier alsnog.

| AKIN                      | ⊿ 10:25        |
|---------------------------|----------------|
| ← APNs                    | <del>0</del> : |
| Orange World<br>mworld.be | 0              |
| HF<br>gms.be              | ۲              |
| Telenet MMS<br>mms.be     |                |
|                           |                |

Nu staat de APN correct en kan je uit dit instellingen menu gaan door enkele keren op de fysieke 'terug' toets te drukken.